# Laurent NAERT

Ingénieur en productique

# Module DUBHISTO Historique de la production

LN 22/12/2011

| 1 PRÉSENTATION                    | 2  |
|-----------------------------------|----|
| 2 ÉCRAN PRINCIPAL                 | 2  |
| 2.1 Choix de la période analysée  |    |
| 2.2 Journal des évènements        | 4  |
| 2.3 Consommation                  | 6  |
| 2.4 Production                    | 7  |
| 2.5 Défauts                       | 8  |
| 2.6 Récapitulatif                 | 8  |
| 3 PARAMÉTRAGE :                   | 9  |
| 3.1 Paramètres machine            | 9  |
| 3.2 Liste des messages de défaut  | 10 |
| 3.3 Liste des causes d'arrêt      |    |
| 3.4 Horaires et équipes           | 10 |
| 3.5 Exportation des paramètres    | 11 |
| 3.6 Importation des paramètres    | 11 |
| 3.7 Répertoires                   | 11 |
| 4 ANNEXES                         | 12 |
| 4.1 Format du fichier journal LOG |    |
| 4.2 Format du fichier journal PRD |    |

72, rue de la colonie - 75013 Paris - Tél. 01 45 88 89 06 - Fax 01 45 81 56 39 Email support@naert.com - Siret FR 15 345 244 826 00045 - APE 722C

## 1 Présentation

Le logiciel de pilotage enregistre périodiquement l'état de la machine et l'avancée de la production dans un journal (fichiers LOG et PRD décrits en annexe). Le logiciel de consultation permet de consulter ces journaux sur une période donnée et d'en extraire des récapitulatifs (consommation matière brute, production de pièces finies, principales causes d'arrêt, principales erreurs).

Ce manuel détaille le fonctionnement du logiciel de consultation.

# 2 Écran principal

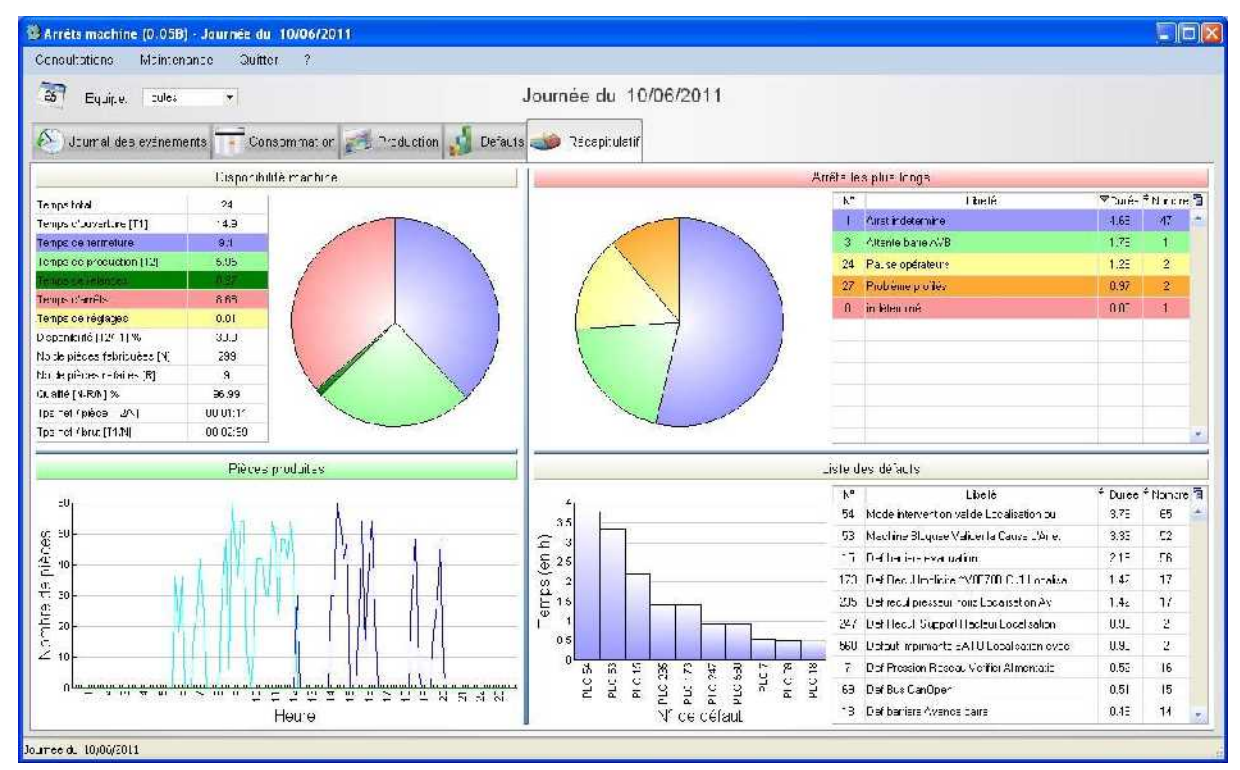

L'écran est constitué (de haut en bas) :

- D'un bandeau de titre dans lequel on trouve la période analysée et le numéro de version du logiciel
- D'un menu déroulant permettant d'accéder à l'ensemble des fonctions et réglages du logiciel
- D'une barre d'outils proposant un accès direct à la sélection de la période analysée
- De la zone d'affichage des résultats. La page affichée est choisie par un onglet
- Journal des évènements = liste des événements enregistrés
- Consommation = liste des barres chargées, pièces et chutes produites
- Production = quantités de pièces produites par équipe
- Défauts = liste des défauts enregistrés avec leurs durées cumulés
- Récapitulatif = Tableau de bord présentant l'ensemble des résultats

#### 2.1 Choix de la période analysée

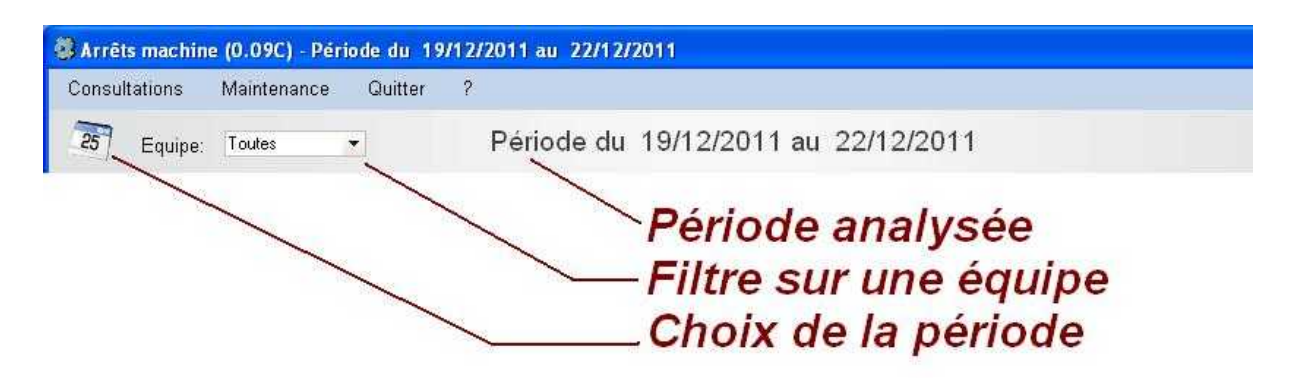

La période analysée est définie par une plage de dates. Par défaut le logiciel affiche les informations de la date du jour.

Le bouton

25

permet de sélectionner la période analysée

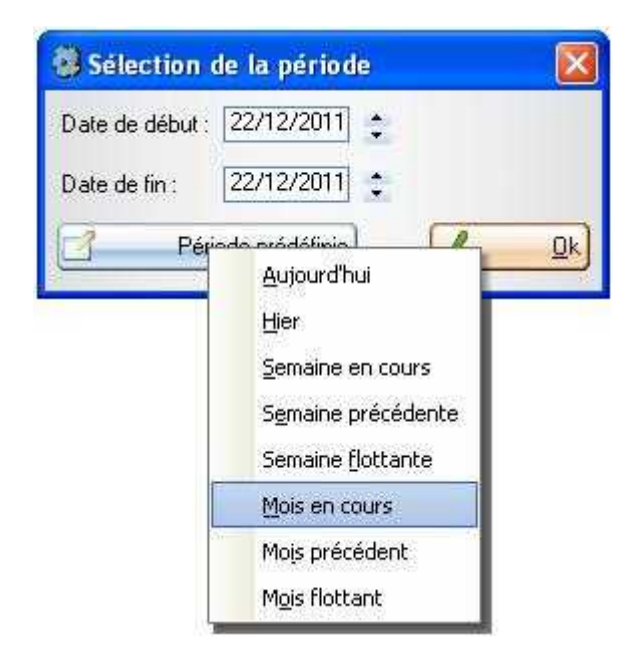

La combo « Équipe » permet de filtrer les enregistrements d'une équipe en particulier.

#### 2.2 Journal des évènements

Cette table liste les états successifs de la machine sur la période analysée. A chaque changement d'état, une nouvelle ligne est affichée. Plus l'état est détaillé, plus le nombre de lignes pour une période donnée sera important (voir le paramétrage de l'affichage ci dessous).

La couleur de la ligne indique l'état de marche (vert) ou d'arrêt (rouge) de la machine.

La fonte est liée à la durée de l'évènement. A partir d'une certaine durée, ils sont écrits en caractères gras.

| Arrêts r | machine (( | 0.09C) - J  | ournée du | 14/11/201       | 1             |                                    |                 |                        |           |                            |
|----------|------------|-------------|-----------|-----------------|---------------|------------------------------------|-----------------|------------------------|-----------|----------------------------|
| onsultat | tions M    | laintenanci | e Quitte  | er ?            |               |                                    |                 |                        |           |                            |
| 25 f     | Equipe: T  | outes       | <u> </u>  |                 | Jour          | née du 14/11/20                    | 11              |                        |           |                            |
| S Jou    | ımal des é | vénements   | Con       | sommation       | Producti      | ion 🔰 Défauts 🎿 I                  | Récapitulat     | iif                    |           |                            |
| Date     | •<br>Heure | •<br>Durée  | Compleur  | Etat<br>Machine | Etat logiciel | *<br>Infos                         | • Eneurs<br>PLC | Erreuis<br>CN Message: | s Avances | Cause T                    |
| 14/11/11 | 12:30:43   | 00:00:01    | 290       | Arrêt           | Production    |                                    |                 |                        | 120%      | Bon fonctionnement (1)     |
| 14/11/11 | 12:30:44   | 00:00:34    | 290       | Arrêt           | Production    | PLC15 Def Barriere                 | 15              |                        | 120%      | Bon fonctionnement (1)     |
| 14/11/11 | 12:31:18   | 00:00:14    | 290       | Arrêt           | Production    | L'ACCORTE                          |                 |                        | 120%      | Bon fonctionnement (1)     |
| 4/11/11  | 12:31:32   | 00:00:01    | 290       | Arrêt           | Production    | Barre<br>P5753;DA-FT;7000;2132;699 |                 |                        | 120%      | Bon fonctionnement (1)     |
| 14/11/11 | 12:31:33   | 00:01:59    | 291       | Marche          | Production    |                                    |                 |                        | 120%      | Relances                   |
| 4/1/11   | 12:33:32   | 00:00:11    | 291       | Marche          | Production    | PLC18 Def Barriere Avance<br>Barre | 18              |                        | 120%      | Relances                   |
| 4/1/11   | 12:33:43   | 00:00:25    | 291       | Marche          | Production    |                                    |                 |                        | 120%      | Relances                   |
| 4/1/11   | 12:34:08   | 00:00:11    | 291       | Marche          | Production    | PLC490 Saturation table de sortie  | 490             |                        | 120%      | Relances                   |
| 14/11/11 | 12:34:19   | 00:00:05    | 291       | Marche          | Production    | - sectors                          |                 |                        | 120%      | Relances                   |
| 4/11/11  | 12:34:24   | 00:00:32    | 291       | Arrêt           | Production    |                                    |                 |                        | 120%      | Changement d'équipe (6)    |
| 4/11/11  | 12:34:56   | 00:20:29    | 291       | Arrêt           | Inactivité    |                                    |                 |                        | 120%      | Changement d'équipe (      |
| амама    | 10.55.05   | 00-00-44    | 204       | * W             | termente atra | La nitol                           |                 |                        | -42000/   | Phonesement difference (P) |
| née du 1 | 4/11/2011  |             |           |                 |               |                                    |                 |                        |           |                            |

La table comporte les colonnes suivantes :

- Date et heure : début de l'état
- Durée : durée de l'état
- Compteur : nombre de pièces réalisées du début de la période à la fin de l'état.
   Par exemple, si heure = 12:00:00, durée = 00:05:00, compteur = 100 signifie que 100 pièces ont été faite à 12h05.
- État machine : marche ou arrêt. Marche si logiciel est connecté à l'automate, la machine en cycle et l'attente inférieure à un seuil. Arrêt si au moins une de ces conditions n'est pas respectée.
- État logiciel : production (Feu vert en continu), réglage (ouverture d'une fenêtre de paramétrage), inactivité ou fermeture
- Info : messages d'erreur, messages opérateur, lot chargé, pièce chargée... Voir le paramétrage de l'affichage
- Erreurs PLC : numéros des erreurs automate
- Erreurs CN : numéros des erreurs CN (commande numérique)
- Messages : numéros des messages opérateurs affichés

- Avance: Valeur du potentiomètre d'avance (de 0 à 120%)
- Cause: Libellé de la cause de l'arrêt. La cause de l'arrêt peut être indiqué par l'opérateur dans le logiciel de pilotage, ou déduite des erreurs ou messages actifs.

#### 2.2.1 Paramétrage de l'affichage

Les paramètres machines permettent de personnaliser le journal. Les paramètres booléens permettent de valider une option. Une valeur nulle est équivalente à 'non' ou 'faux', une valeur de un est équivalente à 'oui' ou 'vrai'.

| Numéro | Libellé                                           | Commentaire                                                                                                    |
|--------|---------------------------------------------------|----------------------------------------------------------------------------------------------------|
| 2      | Ignorer l'info 'En<br>Cycle'                      | <ul> <li>0 ► La machine est en marche lorsque 'Temps d'attente' &lt; Paramètre n°12 et 'En Cycle' = 1;</li> <li>1 ► La machine est en marche lorsque 'Temps d'attente' &lt; Paramètre n°12.</li> </ul>                                                    |
| 3      | Affiche le bon<br>fonctionnement                  | <ul> <li>1 ► les périodes de marche (lignes vertes) et<br/>d'arrêt (lignes orange et rouge) sont affichées;</li> <li>0 ► seules les périodes d'arrêt sont listées.</li> </ul>                                                                             |
| 4      | Affiche chargement<br>lot                         | 1 ► affiche les chargements de fichiers-lot dans la colonne « Info » ( lignes BATCH du fichier PRD)                                                                                                    |
| 5      | Affiche chargement pièce                          | 1 ► affiche les chargements de barres dans la colonne « Info » ( lignes LOAD du fichier PRD)                                                                                                    |
| 6      | Affiche erreur ou<br>message pendant<br>l'arrêt   | 1 ► affiche les numéros d'erreur automate (PLC) et commande numérique (CN) pendant les périodes d'arrêt                                                                                                    |
| 7      | Affiche erreur ou<br>message pendant la<br>marche | 1 ► affiche les numéros d'erreur automate (PLC) et commande numérique (CN) pendant les périodes de marche (erreurs non bloquantes)                                                                                                    |
| 10     | Mémorise les<br>données lues                      | La mémorisation des données lues permet<br>d'accélérer l'affichage.<br>Cette option ne doit être validée qu'une fois les<br>autres réglages faits.                                                                                                    |
| 12     | Durée minimale<br>d'un défaut court               | Durée d'inactivité en seconde à partir de laquelle on<br>considère la machine comme arrêtée. En la réglant<br>à 60, par exemple, on considérera la machine<br>arrêtée lorsqu'elle n'aura pas démarré un usinage<br>ou une coupe depuis plus d'une minute. |
| 13     | Durée minimale<br>d'un défaut long                | Seuil à partir duquel on considère l'arrêt comme<br>long. Ces derniers sont affichés en gras dans la<br>liste des évènements.                                                                                                    |

#### 2.3 Consommation

Cette page détaille la consommation de barres par profil et couleurs. Elle est significative pour des centres de débit.

Elle doit être invalidée pour les centres d'usinage simples à l'aide du paramètre machine n°1.

| Equipe: Toute     | is 💌       |            | Jou        | ırnée du | 14/11/2   | 011         |          |            |           |          |
|-------------------|------------|------------|------------|----------|-----------|-------------|----------|------------|-----------|----------|
| Journal des événe | ments 📊 Co | nsommation | Produ      | ction 🔬  | Défauts 述 | 👂 Récapitul | atif     |            |           |          |
|                   |            | Barres     | neuves     | Chutes c | hargées   | Pièces p    | roduites | Chutes réc | upérables | 76.5 %   |
| Profil            | Gouleur    | • Quantité | • Longueur | Quantité | Longueur  | Quantité    | Longueur | Quantité   | Longueur  | Rendemer |
| P5332             | FT-FT      |            | 6,52       | 2        | 7,37      | 3           | 1,13     |            | 2,07      | 17.3     |
| P5520             | EC-EC      | 10         | 69,95      | 1        | 4,47      | 40          | 55,46    |            |           | 79,3     |
| P8891             | EC-EC      | 2          | 14,00      | 2        | 7,49      | 9           | 12,23    |            |           | 87,3     |
| P6368             | FT-FT      | 4          | 27,99      | 2        | 6,96      | 12          | 22,47    |            |           | 80,3     |
| P6367             | FT-FT      | 21         | 146,93     | Ĩ        | 2,94      | 51          | 116,22   |            |           | 79,1     |
| P5773             | FT-FT      |            |            | 1        | 4,56      | t i         | 2,63     | 9          | 1,78      | 100,0    |
| P5753             | FT-FT      | 2          | 14,00      | 1        | 4,67      | 4           | 9,14     | 1          | 1,83      | 65,3     |
| P5520             | AM-AM      | 2          | 13,98      |          |           | 8           | 10,01    | 1          | 1,28      | 71,5     |
| P5520             | DA-FT      | 2          | 13,98      |          |           | 8           | 10,61    |            |           | 75,9     |
| P5520             | FQ-FT      | 2          | 13,99      |          |           | 8           | 10,37    |            |           | 74,1     |
| P5409             | GX-FT      |            |            | 1        | 4,99      | 2           | 2,87     | 1          | 1,83      | 100,0    |
|                   |            | 247        | 1 720,46   | 37       | 129,94    | 785         | 1 315,99 | 37         | 85,99     |          |

Chaque ligne de la table décrit la consommation d'un couple profil/couleur.

Le rendement est le ratio

٠

- Les colonnes rouges indiquent la quantité et la longueur cumulée (en mètres) des barres neuves chargées. Une barre est considérée comme neuve lorsque sa longueur est supérieure au paramètre machine n°14.
- Les colonnes bleues indiquent la quantité et la longueur cumulée des chutes chargées. Une barre est considérée comme chute lorsque sa longueur est inférieure au paramètre machine n°14.
- Les colonnes vertes indiquent la quantité et la longueur cumulée des pièces produites.
- Les colonnes jaunes indiquent la quantité et la longueur cumulée des chutes récupérables produites. Une chute est considérée comme récupérable lorsqu'elle est supérieure au paramètre machine n°15.

longueur pièces produites

longueur barres neuves chargées

La consommation de chutes augmente le rendement, la production de chutes (récupérables ou pas) le diminue.

#### 2.4 Production

| 🗿 Arrêts machine (0.09C) - Jo                                                                                                    | urnée du 14/11/2011 |                     |                        |                  |                    |
|----------------------------------------------------------------------------------------------------|---------------------|---------------------|------------------------|------------------|--------------------|
| Consultations Maintenance                                                                                                    | Quitter ?           |                     |                        |                  |                    |
| 25 Equipe: Toutes                                                                                                    | •                   | Journée du 14       | 4/11/2011              |                  |                    |
| Sournal des événements                                                                                                    | Consommation        | 🗴 Production 🔰 Défa | auts 🏼 🏐 Récapitulatif |                  |                    |
| Equipe Nb de pièces                                                                                                    | Tps ouverture (h)   | Tps production (h)  | Tps arrêts (h)         | Tps réglages (h) | Tps relances (h) 🔳 |
| Equipe 1 291                                                                                                    | 8                   | 5.19                | 2.51                   | 0                | 0.3                |
| Equipe 2 275                                                                                                    | 7.83                | 5.3                 | 2.28                   | 0.01             | 0.25               |
| Equipe 3 215                                                                                                    | 7.89                | 4.3                 | 3.46                   | 0                | 0.14               |
| Equipe 4 0                                                                                                    | 0                   | 0                   | 0                      | 0                | 0                  |
| Equipe 5 0                                                                                                    | 0                   | 0                   | 0                      | 0                | 0                  |
| Total 781                                                                                                    | 23.73               | 14.79               | 8.25                   | 0.01             | 0.69 🗸             |
|                                                                                                    |                     | Pièces proc         | Juites                 |                  |                    |
| 120<br>8 100<br>9 80<br>9 60<br>9 60<br>2 20<br>0 40<br>0 40 |                     |                     | ante                   |                  |                    |

Cette table détaille le nombre de pièces produites par équipe.

Le temps total est la durée de l'équipe. Il se ventile en:

- temps d'ouverture est la durée pendant laquelle le logiciel de pilotage est ouvert.
- temps de fermeture est la durée pendant laquelle le logiciel de pilotage est fermé.

Le temps d'ouverture est divisé en

- temps de production = marche sur un lot standard
- temps de relance = marche sur un lot de refabrication (fichier REPxxxx)

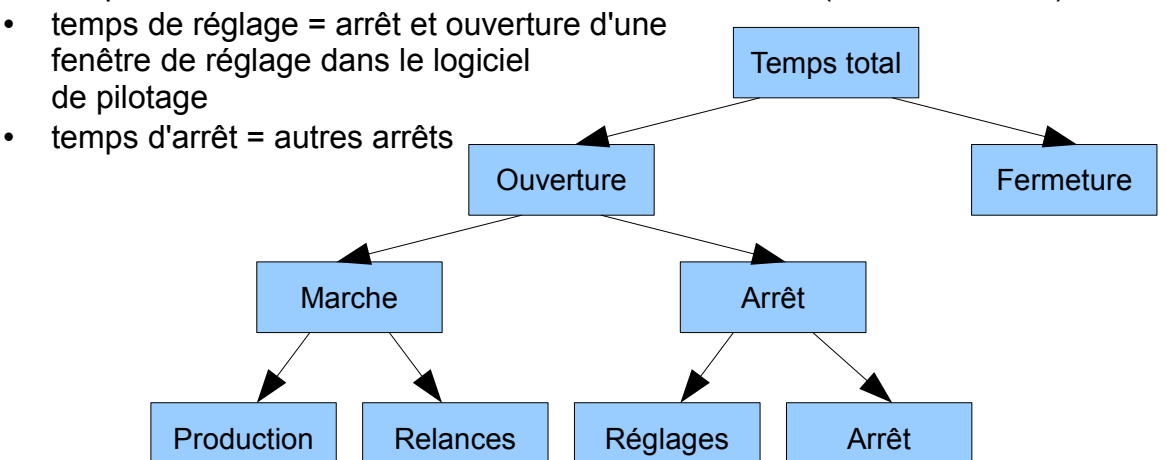

#### 2.5 Défauts

Cette page détaille la liste des défauts enregistrés sur la période analysée.

| onsultations Mai       | ntenance | e Quitter ?                              |           |            |             |         |        |        |         |          |         |        |          |         |      |
|------------------------|----------|------------------------------------------|-----------|------------|-------------|---------|--------|--------|---------|----------|---------|--------|----------|---------|------|
| 25 Equipe: Tou         | ites     | 🖌 Jou                                    | rnée du   | . 14/11/2  | 2011        |         |        |        |         |          |         |        |          |         |      |
|                        | omonto   |                                          | tion 🔏    | Défauta    | Dácopitu    | latif   |        |        |         |          |         |        |          |         |      |
|                        | ternents |                                          |           | L'elauts   | a I         | ath     |        |        |         | 1000.00  | et 1.   |        |          |         |      |
| Гуре                   | Numéro   | Libellé                                  | Durée (h) | Nombre 1   |             |         |        | 1      | JISTE C | ies de   | etauts  |        |          |         |      |
| rreurs automate (PLU)  | 54       | Mode Intervention Valide Localisation PL | 3,44      | <u> 1/</u> | 3,5         | -       | 8      |        |         |          |         |        |          |         |      |
| Erreurs automate (PLC) | 18       | Def Barriere Avance Barre                | 1,87      | 23         | 3           |         |        |        |         |          |         |        |          |         |      |
| Erreurs automate (PLC) | 53       | Machine Bloquee Valider la Cause d'Arre  | 1,46      | 7          |             |         |        |        |         |          |         |        |          |         |      |
| Erreurs automate (PLC) |          | Def Barriere Evacuation                  | 1,43      | 8          | 2,5         |         | -      |        |         |          |         |        |          |         |      |
| Erreurs automate (PLC) | 13       | Chargeur Avance Barre Vide               | 0,49      | 1          | ц<br>ц<br>ц |         |        |        |         |          |         |        |          |         |      |
| Erreurs automate (PLC) | 490      | Saturation table de sortie               | 0,39      | 5          | 9 S         |         | -      | 8      |         |          |         |        |          |         |      |
| Erreurs automate (PLC) | 171      | Def Recul Presseur ~V0F82B Scie Loca     | 0,23      | 1          | du 1,5      |         |        | 1      | ř.      | P)       |         |        |          |         |      |
| Erreurs automate (PLC) | 400      | Attente arret rotation lames Lames de Sc | 0,12      | 7          | μĔ 1        |         |        |        |         |          |         |        |          |         |      |
| Erreurs automate (PLC) | 228      | Def avance rotation doigt Localisation A | 0,02      | 1          |             |         |        |        |         |          |         |        |          |         |      |
| Erreurs CN (CN)        | 51       | Poursuite Trop Grande sur Axe Z Pince E  | 0,02      | 1          | 0,5         |         |        |        | 1       |          | 1       | Ĩ      | 10       |         |      |
| Erreurs automate (PLC) | 66       | Manque barre en reference Localisation.  | 0,02      | 2          | 0           | 54      | 18     | ន      | 15      | 13       | 8       | 3      | 8        | 8       | 5    |
| Erreurs automate (PLC) | 21       | Def Porte 2 Arriere Gauche Cabine 1      | 0,01      | 1          |             | PLC     | PLC    | PLC    | PLC     | PLC      | LC 4    | LC 1   | LC 4     | LC 2    | N.C. |
| Erreurs automate (PLC) | 443      | Def Recul Cale 2 Mise en Position Galet: | 0,01      | 1          |             |         |        |        | N       | l° de    | défa    | ut     | a.       | di.     |      |
| Erreurs automate (PLC) | 441      | Def Recul Cale 1 Mise en Position Galet: | 0,01      | 1          | Nota: Plu   | isieurs | défaut | s peuv | ent êtr | e actifs | s en mê | me tem | ips et c | ertains | §    |

Pour chaque défaut (défaut automate, erreur commande-numérique, message), on indique la durée cumulée et le nombre d'occurrences sur la période analysée.

Plusieurs défauts peuvent être actifs en même temps. La somme des durées des défauts est donc supérieure au temps d'arrêt de la machine.

#### 2.6 Récapitulatif

Cette page présente de façon synthétique l'ensemble des données disponibles.

Le camembert « disponibilité » machine présente de façon graphique la ventilation du temps entre fermeture, production, relance, réglages et arrêts (voir chapitre 2.4 ).

Le camembert « arrêts les plus long » ventile la période d'arrêt entre différentes causes. Les causes sont affectés à une période d'arrêt dans le logiciel de pilotage par l'opérateur (arrêts longs) ou automatiquement en fonction des défauts actifs (arrêts courts).

## 3 Paramétrage :

Le paramétrage du logiciel est accessible depuis le menu maintenance. Il peut être protégé par un mot de passe, initialisé à l'aide de l'option maintenance/réglages logiciel/mot de passe.

Une fois protégé, le menu maintenance est grisé. Pour être ré-activé, il faut saisir le mot de passe dans la fenêtre « a propos » (menu « ? »)

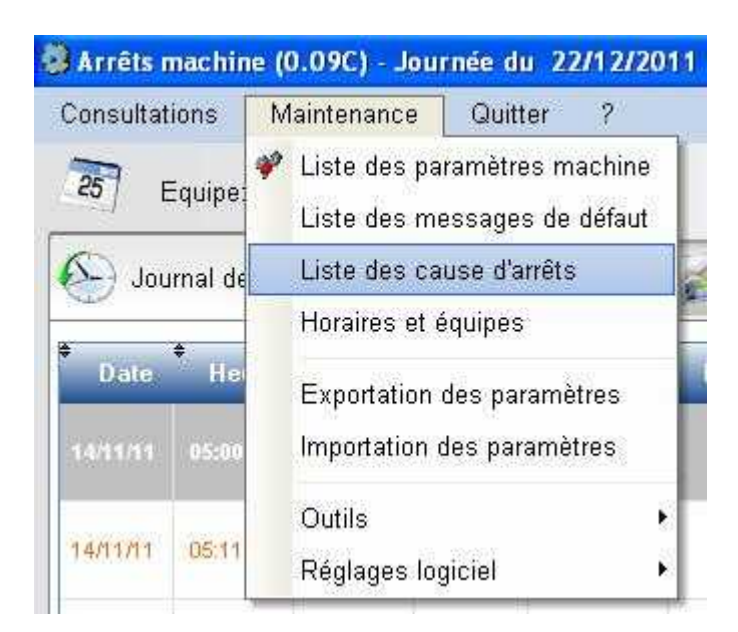

#### 3.1 Paramètres machine

Les paramètres machine permettent de personnaliser l'affichage du journal (voir chapitre 2.2.1).

| Baramétres          | machine               |         |                                                          |                                        |               |
|---------------------|-----------------------|---------|----------------------------------------------------------|----------------------------------------|---------------|
| Catégolie           | Sous Catégorie        | Numére. | Libèlia                                                  | Valeur 🗇                               | * Léntour     |
| Consultation        |                       |         |                                                          |                                        |               |
|                     | Alfinhage             |         |                                                          |                                        | Mocilier      |
|                     |                       | 1       | Alfone la conso matière                                  | 1                                      | Expon XLS     |
|                     |                       | 5<br>5  | grore info-en cyrle                                      | 0                                      | 6             |
|                     |                       | 9       | Alf one bor fonction remort (Port'                       | 3.                                     | Famar         |
|                     |                       | 4       | Alf che charge rientilo.                                 | 1                                      |               |
|                     |                       | ×.      | All the chargement criste                                | 1                                      |               |
|                     |                       | 8       | Alf che elleuro el mesoageo pendant l'arrél              | 4                                      |               |
|                     |                       | 7       | Alf che eneu viel nesvages penuarkinarche                | 1                                      |               |
|                     | Paramètres            |         |                                                          |                                        |               |
|                     |                       | 10      | Ménorizales Jonnées (des                                 | 0                                      |               |
|                     |                       | 11      | Jurde de mémorieation des données lues les jours!        | 30                                     |               |
|                     |                       | 12      | Durée mini d'un défau: court (en c)                      | 102                                    |               |
|                     |                       | 10      | Disfermini d'un défeur long (en 3)                       | 127                                    |               |
|                     |                       | 14      | Bouil de langueur (maxi) das chuites (an inm)            | 5000                                   |               |
|                     |                       | 15      | Beuil de langueur (mini) des chules lécupérables (en mm) | 10:0                                   |               |
| I guipes            |                       |         |                                                          |                                        |               |
| is de la            | Nam des équipes       |         |                                                          |                                        | Fecherche par |
|                     | Coulour des équipes   |         |                                                          |                                        | Numéro 💌      |
| Horaires            |                       |         |                                                          |                                        | 0             |
| 1                   | Semaine I             |         |                                                          | 19 1 1 1 1 1 1 1 1 1 1 1 1 1 1 1 1 1 1 |               |
| 4                   | Semaine 2             |         |                                                          |                                        |               |
|                     |                       |         | - 11                                                     |                                        |               |
|                     |                       |         |                                                          |                                        |               |
|                     |                       |         |                                                          |                                        |               |
|                     |                       |         |                                                          |                                        |               |
| Time                | Booléen               |         |                                                          |                                        |               |
|                     | Contract of Contracts |         |                                                          |                                        |               |
| Midear mitinde.     | 0.00                  |         |                                                          |                                        |               |
| Sidest materials    | 0.00                  |         |                                                          |                                        |               |
|                     |                       |         |                                                          |                                        |               |
| Weles riper sleten. | (1.1)                 |         |                                                          |                                        |               |

#### 3.2 Liste des messages de défaut

Cette option permet de consulter la liste des messages de défauts fournie par le logiciel de pilotage (fichier MSG\_AAAAMMJJ.TXT).

| Туре            | Numéro | Libellé                                                      | Cause d'anét                               | ð 🗙              | Eermer |
|-----------------|--------|--------------------------------------------------------------|--------------------------------------------|------------------|--------|
| Erreur automate | 1      | Appuyer sur la Touche "Mess" Localisation Pupitre            | Changement d'équipe                        | • <sup>•••</sup> |        |
| Erreur automate | 2      | Def Arret d'Urgence Pupitre Localisation Pupitre Machine     | ARRET MACHINES (AU, réseau air)            |                  |        |
| Erreur automate | 3      | Def Arret d'Urgence Avb1 Localisation Avance Barre           | ARRET MACHINES (AU, réseau air)            |                  |        |
| Erreur automate | 4      | Def arret d'Urgence Evacuation Localisation Evacuation M     | acARRET MACHINES (AU, réseau air)          |                  |        |
| Erreur automate | 5      | Def deverouillage axe ~V0F88B Localisation Armoire           | Pannes diverse                             |                  |        |
| Erreur automate | 6      | Def Puissance Axe ~V0F88B Localisation Armoire               | Pannes diverse                             |                  |        |
| Erreur automate | 7      | Def Pression Reseau Verifier Alimentation Air Localisation A | rm ARRET MACHINES (AU, réseau air)         |                  |        |
| Erreur automate | 8      | 8                                                            | Pannes diverse                             |                  |        |
| Erreur automate | 9      | Attente Arret Rotation Lames                                 | ARRET MACHINES (AU, réseau air)            |                  |        |
| Erreur automate | 10     | *                                                            | Pannes diverse                             |                  |        |
| Erreur automate | 11     | Def Surcourse Axe(s) Visualiser axe(s) en Surcourse sur Var  | ia Surcourse d'axe                         |                  |        |
| Erreur automate | 12     | Graissage Machine Localisation Pupitre Annulation par Main   | nti Préventif opérateurs / CVH             |                  |        |
| Erreur automate | 13     | Chargeur Avance Barre Vide                                   | Attente barres                             |                  |        |
| Erreur automate | 14     | Attente Synchronisation PC Au Chargement sur Avance Ba       | arri Pannes diverse                        |                  |        |
| Erreur automate | 15     | Def Barriere Evacuation                                      | Saturation / intervention zone évac tronço |                  |        |
| Erreur automate | 16     | 80<br>87                                                     | Pannes diverse                             | -                |        |

Cette liste n'est pas modifiable depuis le module de consultation.

#### 3.3 Liste des causes d'arrêt

Cette option permet de consulter la liste des causes d'arrêt fournie par le logiciel de pilotage (fichier CA\_AAAMMJJ.TXT)

Cette liste n'est pas modifiable depuis le module de consultation.

#### 3.4 Horaires et équipes

Le premier onglet permet de définir les noms des différentes équipes. Le logiciel gère au maximum 5 équipes.

| Déclaration des é       | quipes et types de semaine        |                                   |  |
|-------------------------|-----------------------------------|-----------------------------------|--|
| Déclaration des équipes | Déclaration des types de semaines | Affectation des types de semaines |  |
| Nom équipe 1            | Matin                             | ]>                                |  |
| Nom équipe 2            | Aprés midi                        |                                   |  |
| Nom équipe 3            | Equipe 3                          | ]                                 |  |
| Nom équipe 4            | Equipe 4                          | ]                                 |  |
| Nom équipe 5            | Equipe 5                          |                                   |  |

Le second onglet est utilisé pour définir les horaires de chaque équipe sur des semaines type.

| Déclaration des équipe | s Décla             | ration des | types de se | maines , | Affectation | des lypes      | de semaine                  | s         |            |              |               |             |               |        |
|------------------------|---------------------|------------|-------------|----------|-------------|----------------|-----------------------------|-----------|------------|--------------|---------------|-------------|---------------|--------|
| Type de semaine        | 4                   |            |             | •        | 🗸 Par déf   | aut (Le<br>nor | s horaires d<br>n affectée) | u type de | semaine pa | ir défaut si | eront utilisé | es si on co | onsulte une j | ournée |
|                        | Lur                 | ndi        | Ma          | dī       | Merc        | redi           | Jeu                         | di        | Vend       | redi         | San           | nedi        | Dima          | nche   |
| Equipe I               | ) ébut <sub>r</sub> | Fin        | Début       | Fin      | Début       | Fin            | Début                       | Fin       | Début      | Fin          | Début         | Fin         | Début         | Fin    |
| Matin                  | 06:00               | 13:30      | 06:00       | 13:30    | 06:00       | 13:30          | 06:00                       | 13:30     | 05:00      | 13:30        |               |             |               |        |
| Aprés midi             | 14:00               | 21:30      | 14:00       | 21:30    | 14:00       | 21:30          | 14:00                       | 21:30     | 14:00      | 21:30        |               |             |               |        |
| Equipe 3               |                     |            |             |          |             |                |                             |           |            |              |               |             |               |        |
| Equipe 4               |                     |            |             |          |             |                |                             |           |            |              |               |             |               |        |
| Equipe 5               |                     |            |             |          |             |                |                             |           |            |              |               |             |               |        |

Le troisième onglet est utilisé pour affecter un type de semaine à une période donnée, sur le calendrier.

| eclaration des equ | ipes Déclar | ation des t | ypes de sem | naines A | ffectation d | es types d | le semaines |       |       |       |       |      |       |      |
|--------------------|-------------|-------------|-------------|----------|--------------|------------|-------------|-------|-------|-------|-------|------|-------|------|
| iemaine du 🛛 🚺     | /12/2011    | au 2        | 5/12/2011   | ι        | ype de sem   | aine 🛛     | 1           |       | •     |       |       |      |       |      |
|                    | Lur         | ıdi         | Man         | di       | Merc         | redi       | Jeu         | di    | Vend  | redi  | Sar   | nedi | Dimar | nche |
| Equipe             | Début       | Fin         | Début       | Fin      | Début        | Fin        | Debut       | Fin   | Début | Fin   | Début | Fin  | Début | Fin  |
| Matin              | 06:00       | 13:30       | 06:00       | 13:30    | 06:00        | 13:30      | 06:00       | 13:30 | 06:00 | 13:30 |       |      |       |      |
| Aprés midi         | 14:00       | 21:30       | 14:00       | 21:30    | 14:00        | 21:30      | 14:00       | 21:30 | 14:00 | 21:30 |       |      |       |      |
| quipe 3            |             |             |             |          |              |            |             |       |       |       |       |      |       |      |
|                    |             |             |             |          |              |            |             |       |       |       |       |      |       |      |
| Equipe 4           |             |             |             |          |              |            |             |       |       |       |       |      |       |      |

#### 3.5 Exportation des paramètres

Permet de sauvegarder les paramètres du logiciel.

#### 3.6 Importation des paramètres

Permet de restaurer les paramètres du logiciel à partir d'une sauvegarde.

#### 3.7 Répertoires

Le répertoire des fichiers LOG est celui dans lequel le logiciel de pilotage enregistre les évènements.

Le répertoire des données mémorisées est un répertoire local.

### 4 Annexes

#### 4.1 Format du fichier journal LOG

L'état de la machine est enregistré périodiquement dans le fichier LOG. Un nouveau fichier est créé par période de 24 heures : Si, par exemple, le début de journée est réglée à 6h00, chaque fichier contiendra les enregistrements fait depuis le jour J à 6h00 jusqu'au jour J+1 à 5h59.

Nom du fichier = AAAAMMJJ.LOG Fichier texte, comprenant un enregistrement par ligne. Dans un enregistrement, les champs sont séparés par un point-virgule.

| N° | Nom                 | Format          | Exemple     | Commentaire               |
|----|---------------------|-----------------|-------------|---------------------------|
| 1  | Date                | AAAAMMJJ        | 20070208    | Date de la période        |
| 2  | Heure               | HHMMSS          | 122440      | Heure de l'évènement      |
| 3  | Connecté            | 0/1             | 1           | Connexion avec la CN      |
| 4  | Production          | 0/1             | 0           | Logiciel en cycle         |
| 5  | Compteur entrée     | 999999          | 1914        | Nombre de barres          |
| 6  | Compteur sortie     | 999999          | 7860        | Nombre de pièces          |
| 7  | Compteur reprise    | 999999          | 13          | Nombre de pièces          |
|    |                     |                 |             | refaites                  |
| 8  | Potentiomètre       | 999             | 120         | Pourcentage des           |
|    |                     |                 |             | avances                   |
| 9  | Erreurs automate    | 2 7 8 20 22 154 |             | Liste des erreurs         |
|    |                     |                 |             | automate                  |
| 10 | Erreurs CN          | 9999 par        | 00          | Liste des erreurs CN par  |
|    |                     | groupe          |             | groupe                    |
| 11 | Attente             | 9999            | 276         | Temps d'attente (en       |
|    |                     |                 |             | secondes)                 |
| 12 | Réserve             |                 |             | Non utilisé               |
| 13 | Message CN          | 999~999~999     | 0~0~0 0~0~0 | Liste des messages CN     |
|    |                     | par groupe      |             |                           |
| 14 | État du logiciel de | 99              | 1           | 0= Fermé ; 1=Inactif ;    |
|    | pilotage            |                 |             | 2=Production ;            |
|    |                     |                 |             | 3=Réglage                 |
| 15 | Cause d'arrêt du    | 0               |             | Sélectionné par           |
|    | logiciel            |                 |             | l'opérateur lors d'un feu |
|    |                     |                 |             | rouge                     |
| 16 | Opérateur           | XX              | LN          | Initiales de l'opérateur  |

Liste des champs

#### 4.2 Format du fichier journal PRD

#### Nom du fichier AAAAMMJJ.PRD

Chaque ligne est composée d'une date, d'une heure, d'un type et de paramètres éventuels.

| PAUSE | Arrêt du cycle           | N° et libellé de la cause d'arrêt    |
|-------|--------------------------|--------------------------------------|
|       |                          | sélectionnée                         |
| STOP  | Fermeture du logiciel de | N° et libellé de la cause d'arrêt    |
|       | pilotage                 | sélectionnée                         |
| BATCH | Lecture d'un lot         | Nom du fichier chargé                |
| START | Lancement du cycle       | Appui sur départ-cyle (feu vert)     |
| LOAD  | Chargement d'une pièce   | Caractéristique de la barre chargée: |
|       |                          | Profil;Couleur;Long nominale;        |
|       |                          | Long minimale; Long mesurée;         |
|       |                          | Nom du lot; N° de la barre; nb de    |
|       |                          | pièces; somme des long. des pièces   |
| USER  | Changement d'utilisateur | Initiales du ou des utilisateurs     |

Types et paramètres

Exemple :

20070206;184435;BATCH;D025247 20070206;184439;START 20070206;184509;LOAD;X7146;W012;6.00;5.42;6015;D024154;20 20070206;184748;LOAD;X7146;W012;6.00;5.42;6014;D024154;21 20070206;185000;LOAD;X7146;W012;6.00;5.42;6015;D024154;22 20070206;185219;LOAD;X7146;W012;6.00;5.42;6014;D024154;23 20070206;185432;LOAD;X7146;W012;6.00;5.42;6015;D024154;24 20070206;185651;LOAD;X7146;W012;6.00;5.42;6014;D024154;25 20070206;185903;LOAD;X7146;W012;6.00;5.42;6015;D024154;26 20070206;190123;LOAD;X7146;W012;6.00;5.42;6013;D024154;27 20070206;190336;LOAD;X7146;W012;6.00;5.42;6014;D024154;28 20070206;190555;LOAD;X7146;W012;6.00;5.42;6014;D024154;29 20070206;190807;LOAD;X7146;W012;6.00;5.42;6014;D024154;30 20070206;191025;LOAD;X7146;W012;6.00;5.28;6014;D024154;31 20070206;191225;LOAD;X7146;W012;6.00;5.28;6014;D024154;32 20070206;191424;LOAD;X7146;W012;6.00;5.28;6014;D024154;33 20070206;191625;LOAD;X7146;W012;6.00;5.28;6014;D024154;34 20070206;191825;LOAD;X7146;W012;6.00;5.28;6014;D024154;35 20070206:192023:LOAD:X7146:W012:6.00:5.28:6014:D024154:36 20070206;192221;LOAD;X7146;W012;6.00;5.28;6014;D024154;37 20070206;192418;LOAD;X7146;W012;6.00;2.65;6014;D024154;38 20070206;192425;STOP;8;Nettoyage machine